# Chào mừng quí vị đến với **myON**

GISD

Garland ISD, hợp tác với các thành phố Garland, Rowlett và Sachse, tự hào giới thiệu một sáng kiến rộng khắp trong cộng đồng, Literacy for Life (Đọc viết cho Cuộc sống). GISD muốn nuôi dưõng khả năng đọc viết bằng cách tạo ra một cộng đồng độc giả qua việc truy cập vào thư viện kỹ thuật số myON®. Thư viện trực tuyến này có điểm đặc biệt là các quyển sách bằng cả tiếng Anh và tiếng Tây Ban Nha và được thiết kế để thu hút độc giả ở tất cả các trình độ và sở thích.

Nguồn tài nguyên miễn phí này có sẵn cho tất cả các thành viên của cộng đồng ba thành phố chúng ta với việc truy cập dễ dàng vào các quyển sách từ một máy tính ở nhà, máy tính bảng hoặc thiết bị di động.

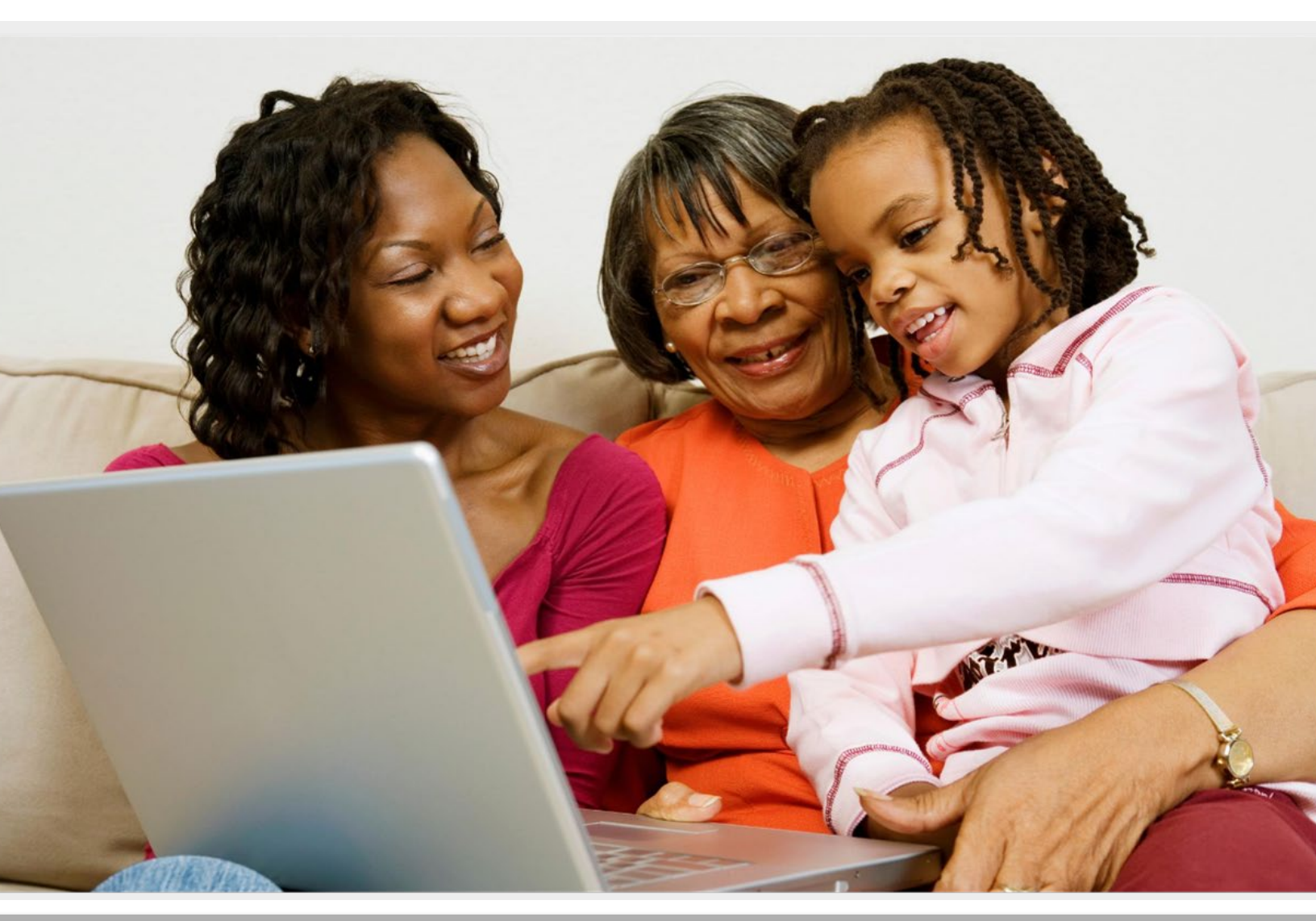

Copyright 2020 Renaissance Learning, Inc. All rights reserved. I (800) 338-4204 I WWW.renaissance.com

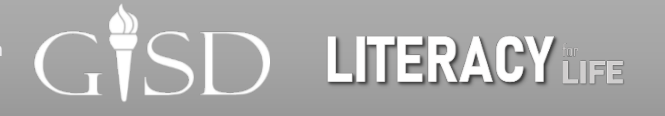

# myON

### Bảng Nội dung

| Bắt đầu                                | 3 |
|----------------------------------------|---|
| Điều hướng bộ sưu tập cá nhân của mình | 4 |
| Thông tin về sách                      | 5 |
| Các công cụ Đọc Viết                   | 6 |
| Các Tiêu đề được Khuyến nghị           | 7 |
| myON News                              | 8 |

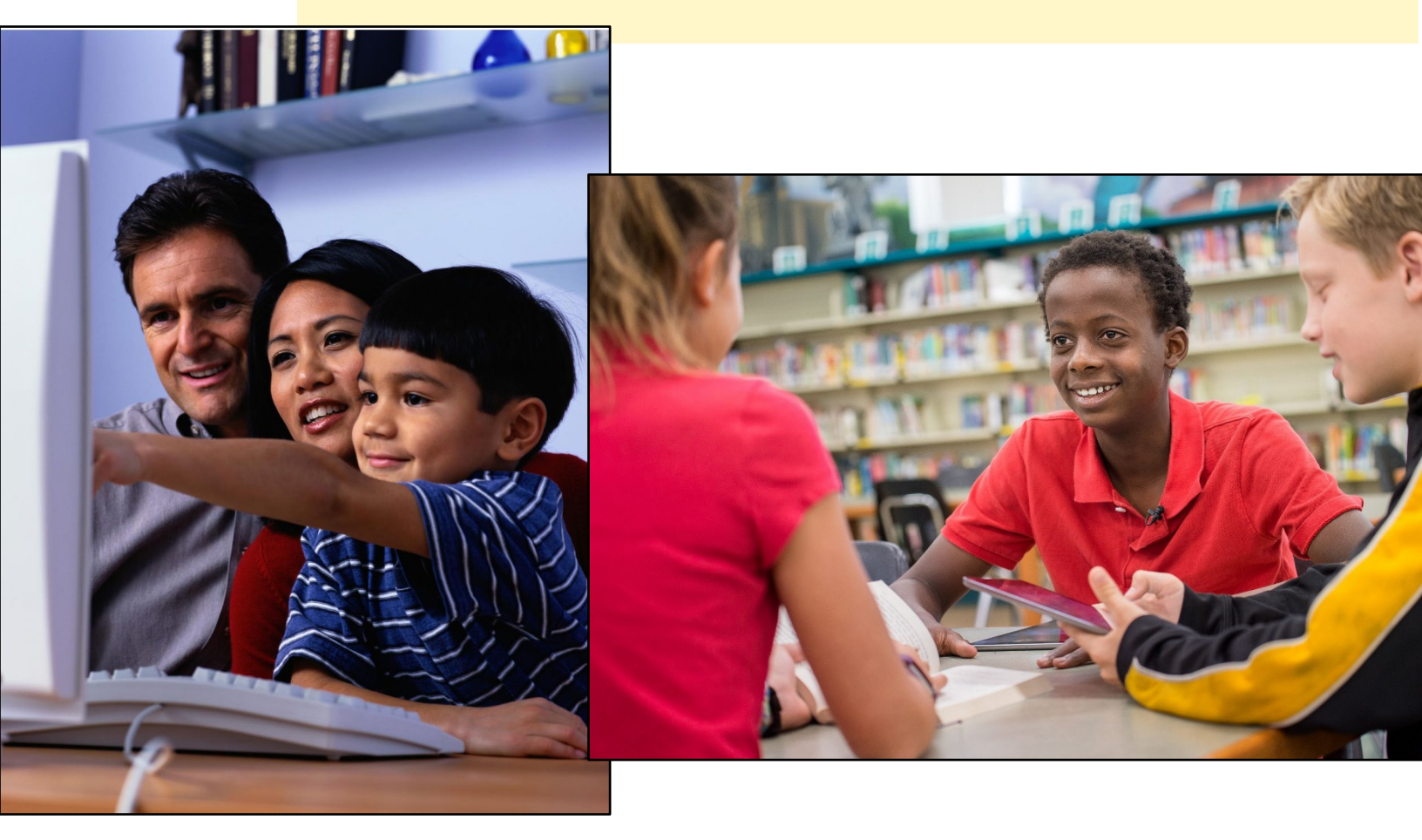

## Bắt đầu

#### Bước 1: Đăng nhập

Đăng nhập vào myON bằng cách sử dụng các thông tin đăng nhập của mình. Để ghi danh và tạo một tài khoản, hãy vào: www.garland.renaissance.com

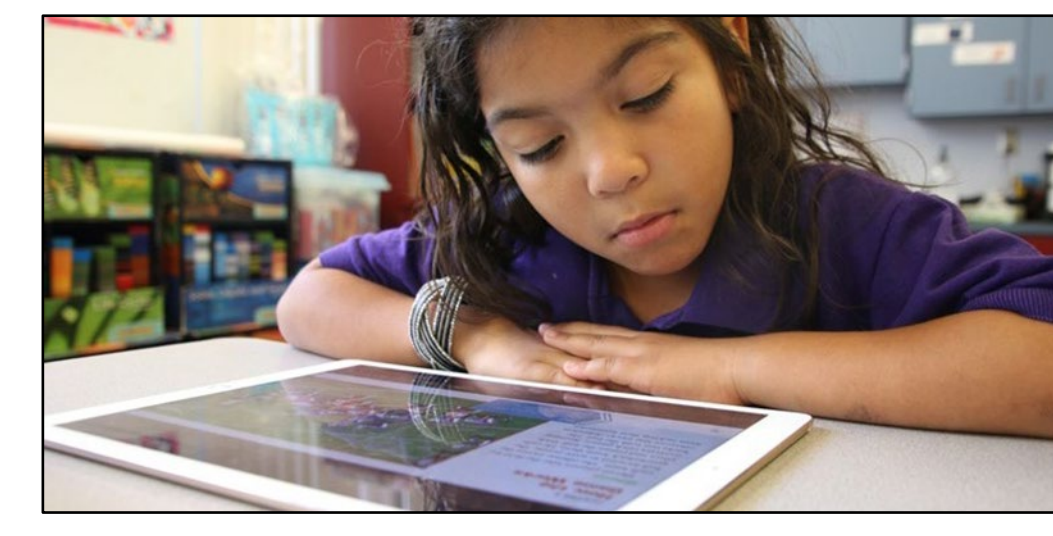

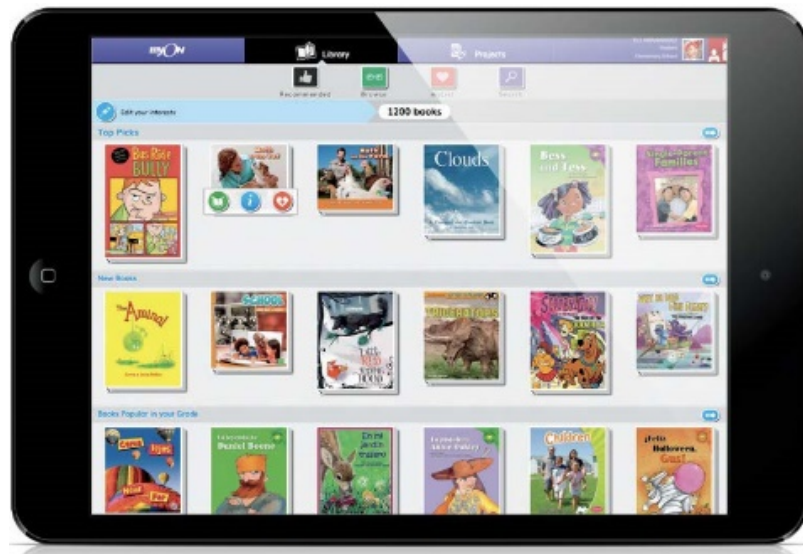

### Bước 2: Khám phá những Quyển sách

Từ bảng điều khiển, độc giả có thể chọn và xem toàn bộ bộ sưu tập.

### Bước 3: Bắt đầu Đọc

myON cho phép độc giả chọn các hỗ trợ đọc tùy chọn cho bất kỳ quyển sách nào họ chọn để đọc.

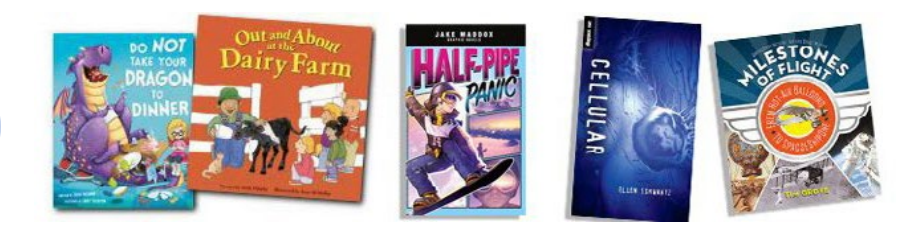

## Điều hướng bộ sưu tập cá nhân của mình

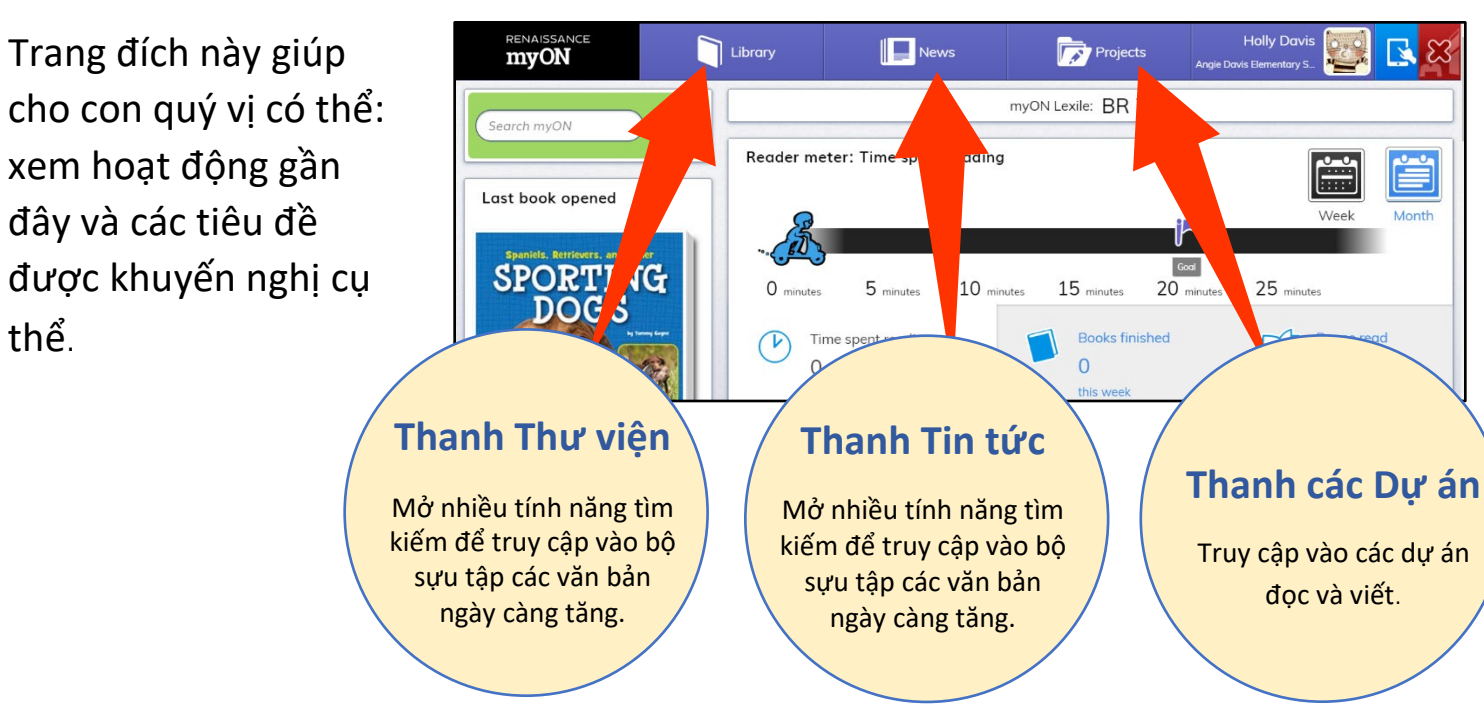

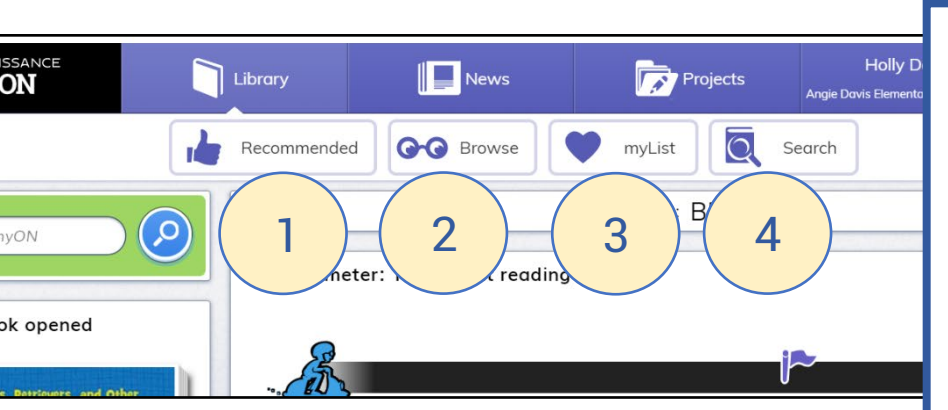

#### 1. Được khuyến nghi

Các sách được dựa trên các ưa thích và khả năng đọc của độc giả. Được cá nhân hóa cho mỗi cá nhân sử dụng, độc giả có thể truy cập vào một loạt các sách được khuyến nghị riêng cho mình.

#### 2. Xem

Truy cập vào tất cả các sách trong bộ sưu tập ngày càng tăng. Thanh này cho phép độc giả tìm kiếm theo các loại cụ thể.

#### 3. Danh sách của tôi, myList

Bộ sưu tập cá nhân về những quyển sách yêu thích của độc giả mà họ đã lưu lại để để sử dung sau này.

#### 4. Tìm kiếm

Sử dụng một loạt các lựa chọn tìm kiếm để truy cập vào nội dung cụ thể.

#### Hướng dẫn cho Cộng đồng Garland, Sachse, & Rowlett Thông tin về Sách 1. Đọc tóm tắt về sách. 2. Xem những độc giả khác nghĩ gì về quyển sách này. Spaniels, Retrievers, and Other Sportin SPORTING DOGS 2 Overview Ŷ A German Shorthaired Pointer's nose is always the same color as its coat. A Spinone Italiano drools a lot more than other dogs. Learn all about the characteristics of sporting dog breeds and much more! Packed with amazing photographs and fun facts, dog owners and fans will get an indepth look at these hunting canines. Ð Read Nhấp chuột để Nhấp chuột để thêm sách vào đọc sách myList (Danh sách của tôi). Thoát German Shorthaired Pointe Các trang khác FUN FACT AZ Từ điển 1 Các công cụ E Nhật ký by AKC: 193 ÷Ö÷ Cài đặt Bât () 50 €. Phóng Bắt đầu nghe ở đây Âm lương to/thu nhỏ Cả màn hình Quay lại 10 giây Bộ chọn trang

### Các Công cụ Đọc Viết

Các học sinh có thể sử dụng một loạt các công cụ đọc viết để chú thích trực tiếp trên các trang sách trong thư viện myON. Hướng dẫn cho Cộng đồng Garland, Sachse, & Rowlett

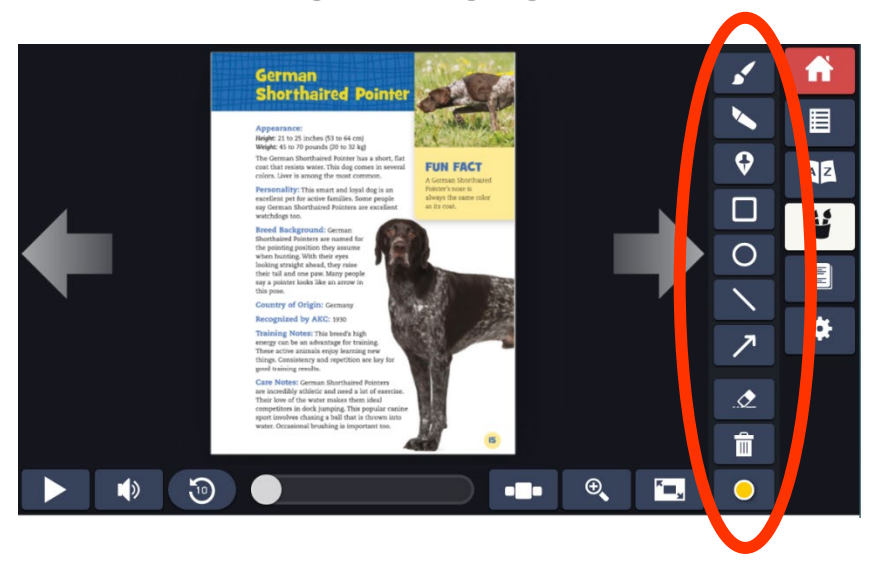

#### 🖌 Chổi

Để vẽ trong sách bằng cách sử dụng một chổi vẽ

#### N Bút đánh dấu

Để đánh dấu văn bản trên trang đang được đọc

#### 😯 Ghi chú dán

Để tạo và sửa các ghi chú dán trên trang đang được đọc. Các học sinh di chuyển ghim đến nơi mình muốn ghi chú và nhấp chuột để tạo ra một ghi chú. Sau đó, học sinh có thể nhập chữ vào. Trong phần ghi chú, học sinh có thể nhấp vào nút <sup>CD</sup> để chọn một biểu tượng khác cho phầi trên của ghi chú để cho biết học sinh đang tạo ra loại nhận xét nào, như một câu hỏi hoặc mộ điều gì đó mà học sinh muốn giáo viên nhìn và

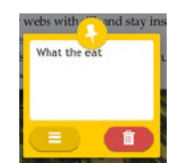

#### □ ○ 丶 Các hình

Được dùng để đánh dấu các vùng của trang

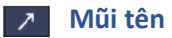

Được dùng để chỉ ra các vùng của trang

Mở một thực đơn để chọn (các) thứ mà mình

đã bỏ từ trang hoặc cả quyển sách.

#### 🙍 Tẩy

Được dùng để tẩy các thứ khác mà học sinh đã thêm vào trang, như các đánh dấu từ chổi, các phần tô sáng, các hình, đường kẻ, và mũi tên . (Các ghi chú dán được xóa bằng cách sử dụng biểu tượng thùng rác trong ghi chú)

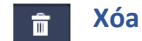

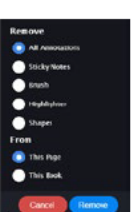

O Màu

Tạo màu cho các thứ mà mình thêm vào trang, bao gồm chổi, bút đánh dấu, các hình, đường kẻ, mũi tên, và các ghi chú dán.

| Để sử dụng nhật ký, hãy mở một quyển sách và nhấp chuột vào<br>biểu tượng nhật ký. |                                                                                                    |  |
|------------------------------------------------------------------------------------|----------------------------------------------------------------------------------------------------|--|
| <b></b>                                                                            | Cho phép học sinh sao chép văn bản từ sách. Không<br>làm được vậy với phần âm thanh.                                                 |  |
| ş                                                                                  | Cho phép học sinh thêm phần trích dẫn. Nó tự động<br>thêm vào thông tin từ sách cùng với ngày.                                       |  |
| +                                                                                  | Bắt đầu một mục ghi vào nhật ký mới. Các mục ghi<br>vào trước được liệt kê bên tay trái, nơi mà học<br>sinh có thể chọn để mở chúng. |  |
|                                                                                    | Xóa phần mục ghi vào nhật ký mở.                                                                                                    |  |
| X                                                                                  | Đóng nhật ký.                                                                                                    |  |
|                                                                                    |                                                                                                    |  |

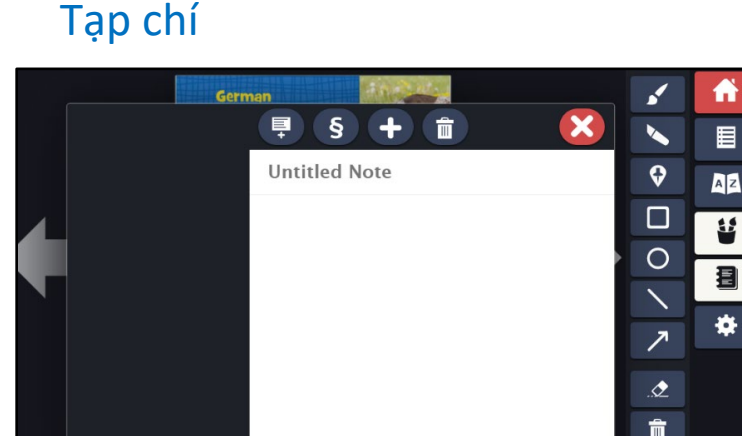

Copyright 2020 Renaissance Learning, Inc. All rights reserved. I (800) 338-4204 I WWW.renaissance.com

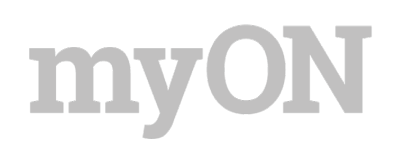

# Các Tiêu đề được khuyến nghị

myON khuyến nghị các quyển sách mà phù hợp cho các học sinh. Cuộn sang bên phải trong bất kỳ phần nào để xem thêm các tiêu đề và cuộn xuống để xem tất cả các loại được khuyến nghị.

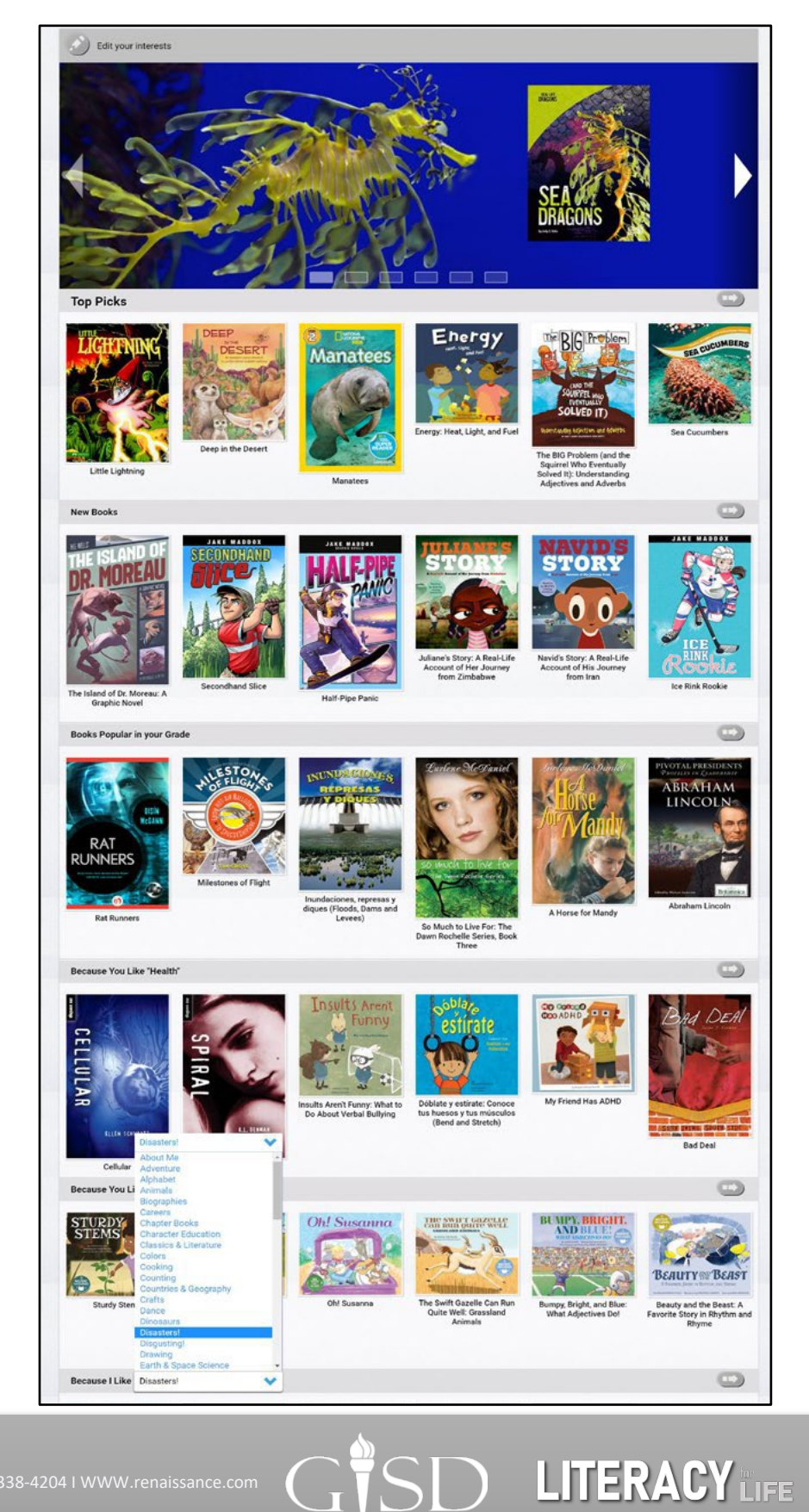

#### Sửa các ưa thích của mình

Người học có thể nhấp chuột ở đây vào bất cứ lúc nào để thay đổi hay cập nhật một loại sách cụ thể mà mình thích như thế nào.

#### Sách mới

myON thêm các quyển sách mới vài tuần một lần! Những quyển sách trong phần này đã được thêm vào hệ thống và khớp với lớp và trình độ Lexile<sup>®</sup> của người học.

#### Sách Phổ biến trong Lớp của học sinh

Phần này bao gồm những quyển sách phổ biến nhất trong cấp lớp của học sinh được khớp với trình độ Lexile<sup>®</sup> của học sinh.

#### Bởi vì Học sinh Thích....

Người học có thể dễ dàng tìm thấy nhiều sách hơn về các chủ đề và các loại sách mà mình **ưa thích**. Cuộn xuống để tìm các loại khác nhau.

### **myON News**

myON News đưa ra các nội dung phù hợp về mặt phát triển, dựa trên các sự kiện hiện tại, trong dòng tin tức hàng ngày quanh năm. Mỗi một bài báo được một chuyên gia tâm lý trẻ em xét duyệt.

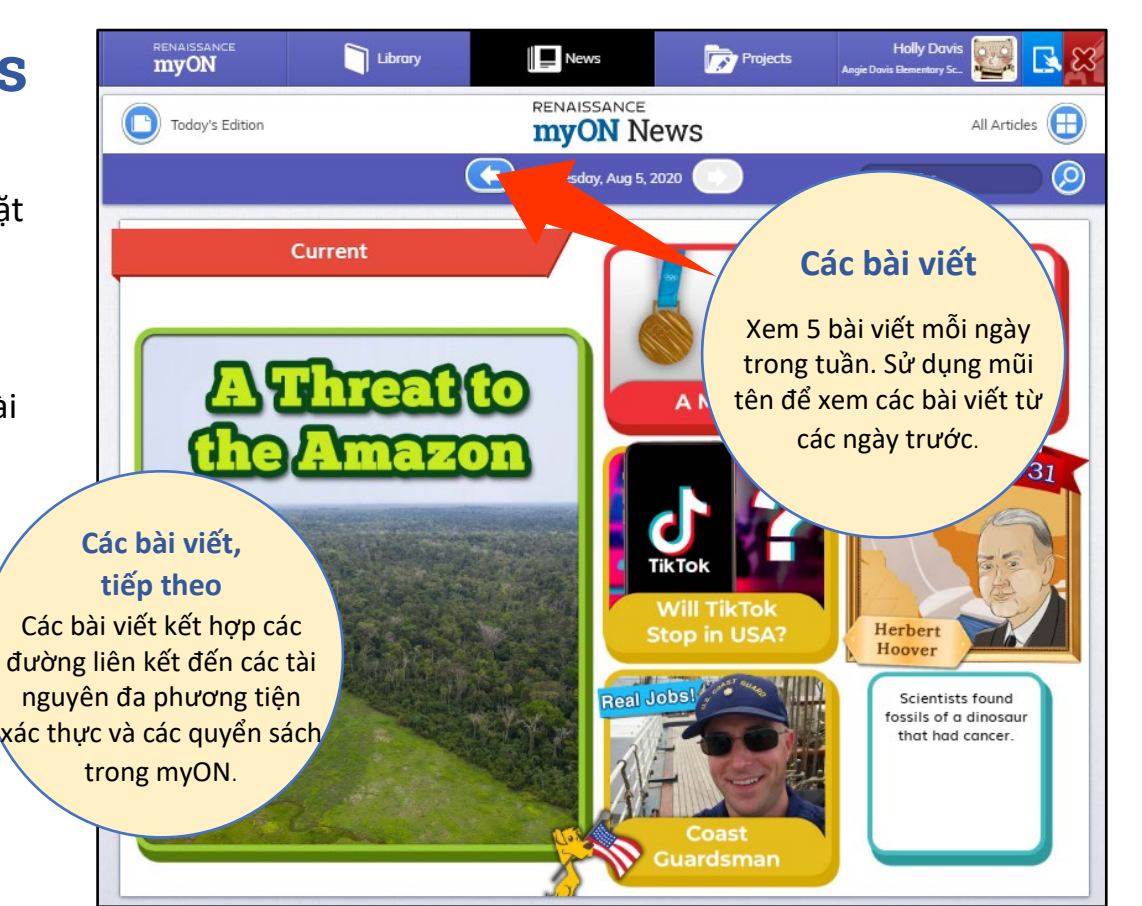

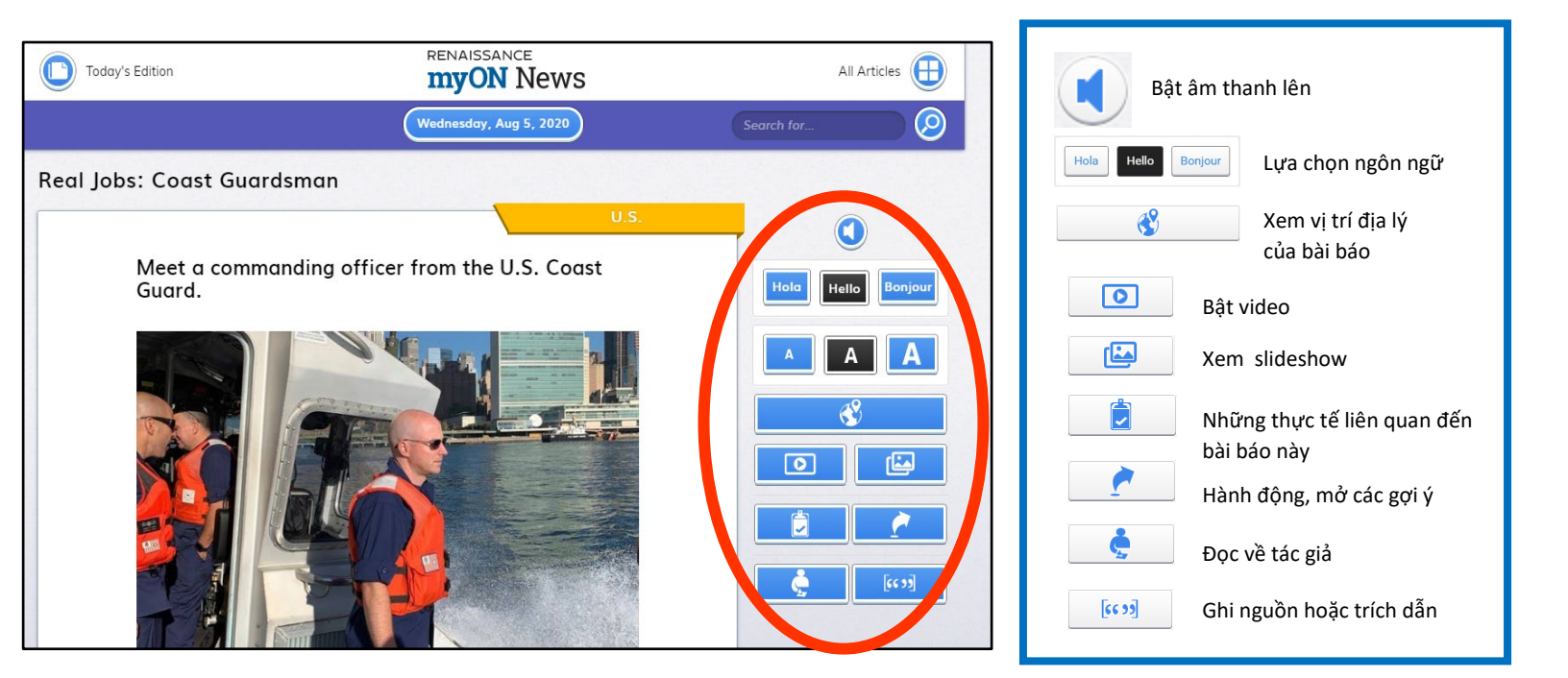

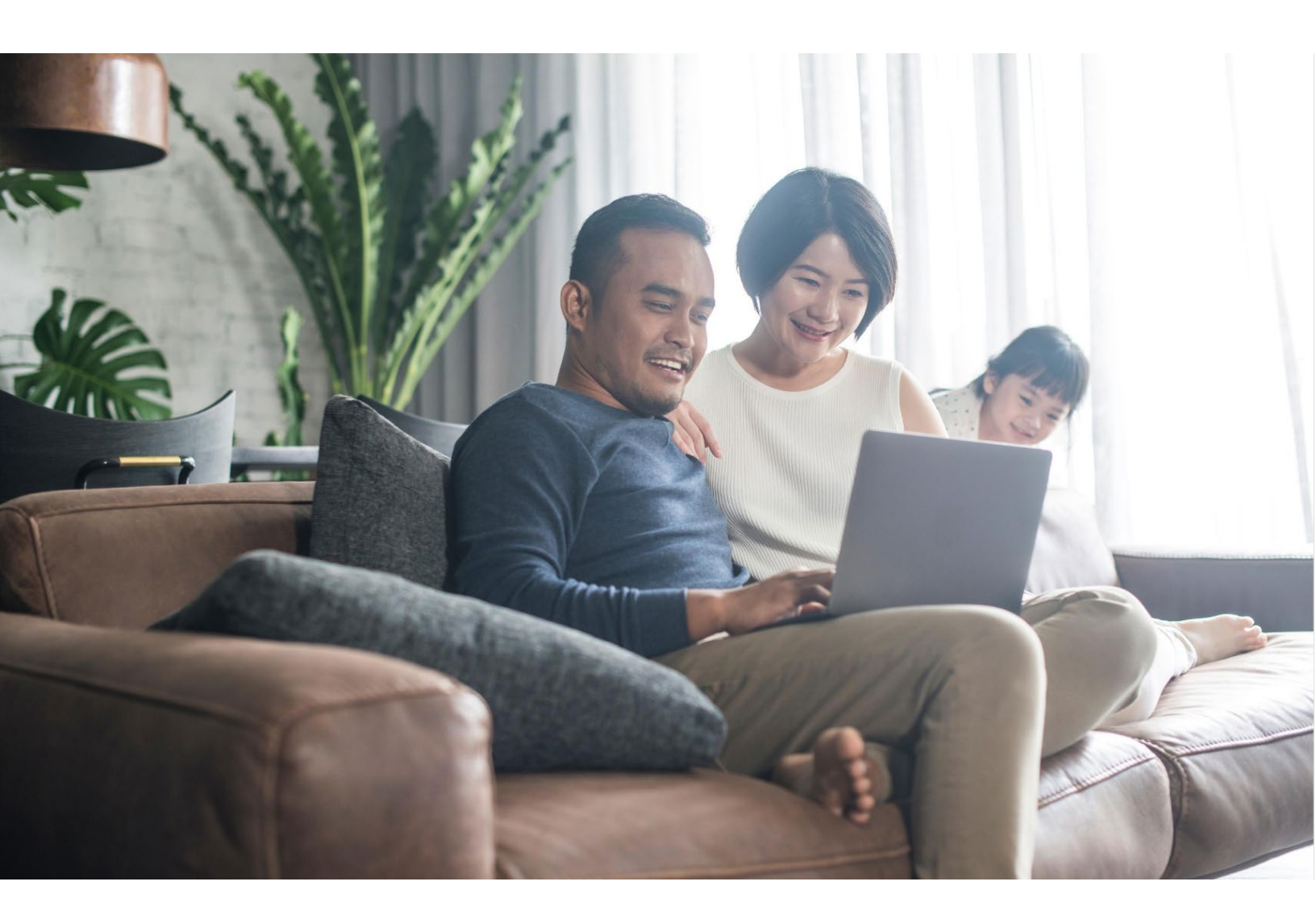

# RENAISSANCE **MYON**

Để có thêm các tài nguyên và hướng dẫn sử dụng myON ở nhà, Vui lòng vào <u>https://support.myon.com/</u> hoặc gọi số 1-877-535-9288

Copyright 2020 Renaissance Learning, Inc. All rights reserved. I (800) 338-4204 I WWW.renaissance.com